# EWD-H-KJ3

# **User's Guide**

(V1. 0)

# XIAN EXCELLENT ELECTROMECHANICAL CO., LTD

|              | -                             |                                                                                                    |                |
|--------------|-------------------------------|----------------------------------------------------------------------------------------------------|----------------|
|              |                               | 1. Product Appearance and Type Nomination                                                               | <br>3          |
|              | Product Overview              | 2. Working principle and installation method                                                            | <br>4          |
|              | Installation &                | 3、System Structure and Installation Schematic Diagram                                                   | <br>5          |
|              | Adjustment                    |                                                                                                    |                |
|              | In the stine and Adiantes and | 4. System Structure and Installation Schematic Diagram                                                  | <br>7          |
| Ť.           | Method of the Operation       | 5.Explanation of the Meaning of Parameter P                                                             | <br>8          |
| D            | Parameters                    |                                                                                                    |                |
| <u>ل</u>     | Indianting Code               | 6.Explanation of System Normal Operation Code                                                           | <br>10         |
| Jt           | Explanation                   | 7、 Explanation of the Code of Other Operations and Fault                                                | <br>10         |
| Ξ            | How To Do?                    | 8. Brief Analysis of Other Status                                                                       | <br>11         |
| C            |                               | 9. How to set the debugging of the elevator with known "no load →<br>overload" compression deformation? | <br>11         |
| · · ·        |                               | 10. How to repeat the Auto tune operation for the system?                                               | <br>12         |
| Ţ            |                               | 11. How to modify the output state after the self-learning system?                                      | <br>12         |
| $\mathbf{O}$ |                               | 12. How to do Rated Load Auto tune by adopting 20% rated load?                                          | <br>12         |
| le           |                               | 13、Car platform damping rubber compression exceeds the sensor detection range                           | <br>12         |
| ab           |                               | 14. Use the "load increase, displacement away from" work methods of<br>operation?                       | <br>1 <b>2</b> |
| <u> </u>     |                               | 15、Working principle of the"EWD-H-KJ3" elevator load weighing                                           | <br>12         |
| Γ'           | System Characteristics        | device                                                                                                  |                |
|              |                               | 16、Main characteristics                                                                                 | <br>12         |
|              |                               | 17、Technical Specifications                                                                             | <br>13         |
|              | Promise                       |                                                                                                    | <br>13         |
|              | other                         |                                                                                                    | <br>14         |

Caution:: This system is applicable to the "Active Car" elevator. Please read the following chapters carefully before use. The induction magnet is a special rare earth magnet with this product, the magnetic strength is strong, the installation process must be careful; at any time to avoid the magnet close to 100 °C above the high temperature, so as to avoid demagnetization;

Note: Under any condition, our part is just responsible for the quality of product in the period of guarantee service.

Declaration:For the reason of technology advancement, our company reserves the right of improving product. As for the relevant technical parameters, Please refer to the technical handbook delivered with the product.

# System Overview

-. Product appearance, internal structure and interface description:

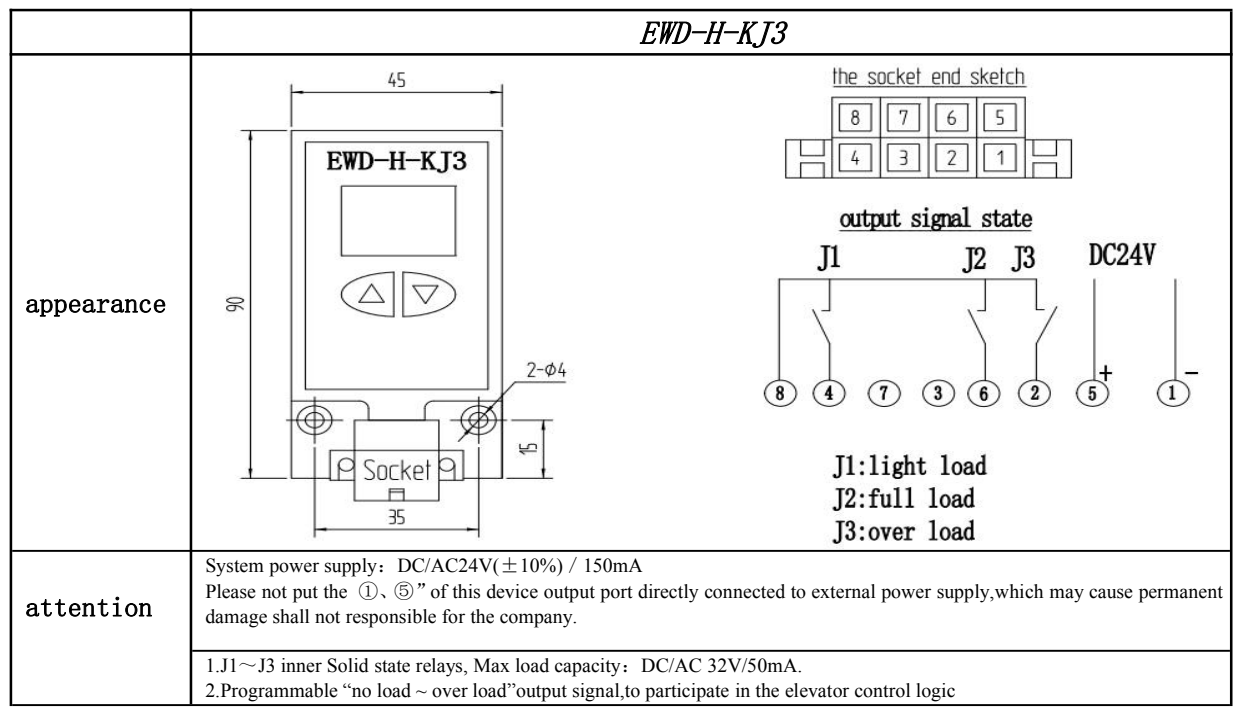

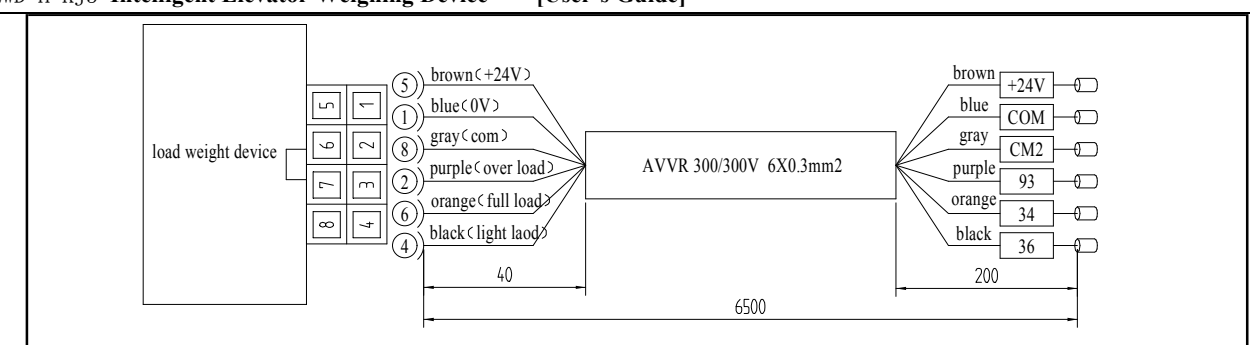

EWD-H-KJ3 Intelligent Elevator Weighing Device — [User's Guide]

□. Dimension and installation diagram

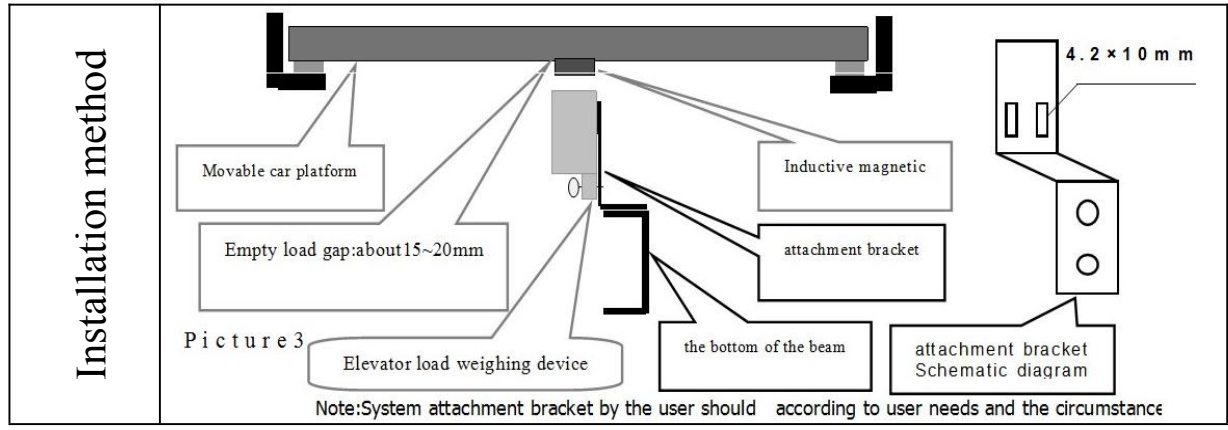

|                              | Installation instructions                                                                                                    |
|------------------------------|----------------------------------------------------------------------------------------------------|
| Installation<br>instructions | <ol> <li>If possible, install the device near the center of the car or the original overload switch position of the elevator. The system should be installed on the load bearing beam of the elevator car. The induction magnet is adsorbed on the moving platform and the marking surface is facing the weighing point of the weighing device.;</li> <li>System bracket should be produced according to the specific circumstances of the elevator, but must be made of non-deformation of the material, the thickness of the best in more than 4mm or ribs to prevent swing;</li> <li>The apparatus is adjusted so that the car magnet is aligned with the center point of its upper end face. At the same time must ensure that the device face and the magnet end face narallel to each other. Counterweight after use as the follows photo show.</li> </ol> |

# $\equiv$ . System debugging methods and instructions

1. System positioning operation:

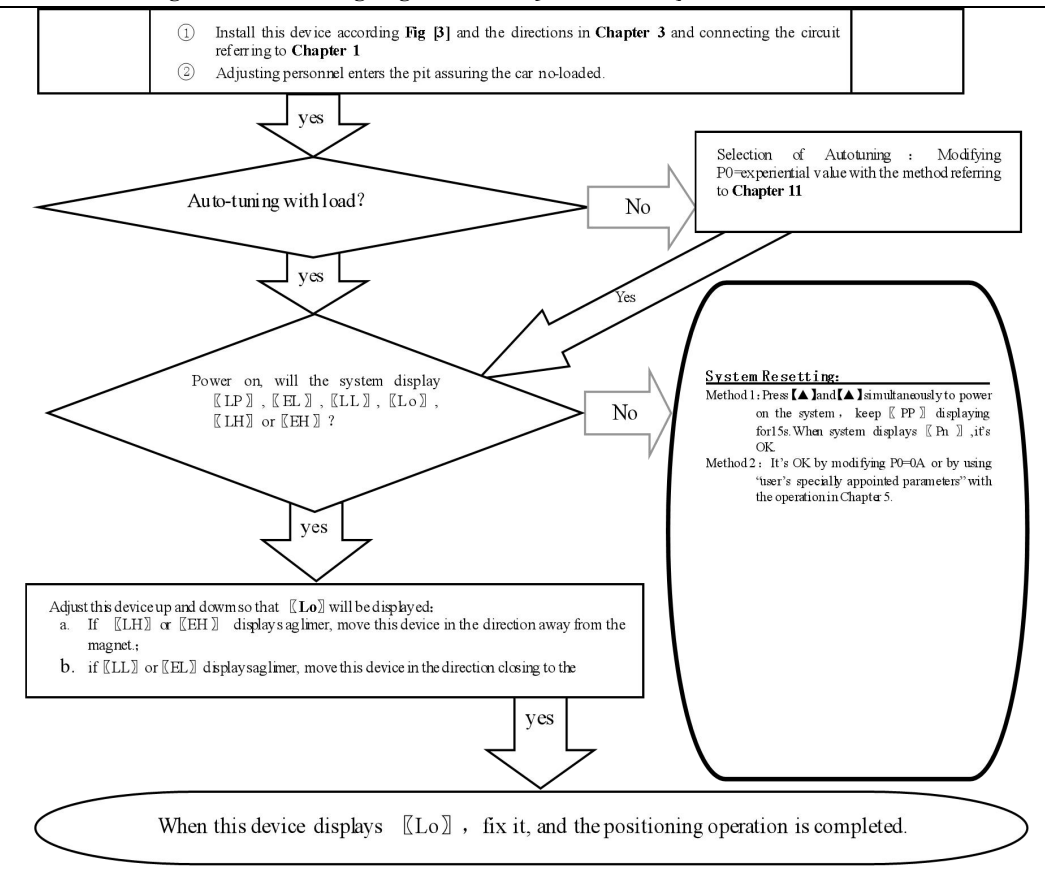

2.No load and Rated Load Operation Parameters for Auto tuning:

When displaying [Lo], press [A] and [V] simultaneously, the system will start no-load operating parameters autotuning. When [PL] is displayed aglimer for 5s, it is the end of no-load autotuning.

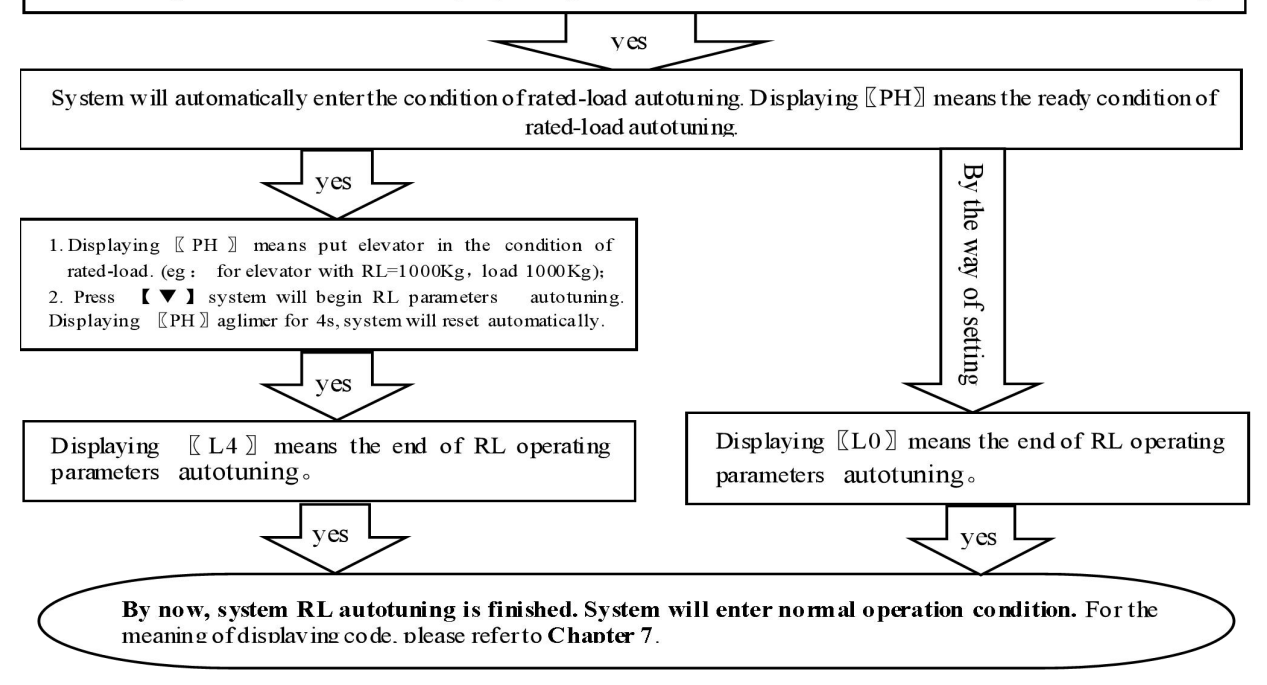

#### 3.System Adjustment under other conditions:

For the following reason, it is necessary to modify the operating parameters of this device.

①For elevator car decoration change, the dead weight of the moveable car platform changes;

<sup>(2)</sup>The car platform appears mechanical deformation;

3 The temperature difference between winter and summer has an unneglecting effect on the elastic coefficient of car platform damping rubber;

(4) The car platform appears damping rubber appears aging or deforming;

⑤The elevator overruns at the top or at the bottom;

<sup>(6)</sup>The weighing device becomes slack at the fixing end.

4. Operation Parameters Adjustment and the Implication

0- System Operation Parameters Adjustment (Annotation: \* represents for a hexadecimal value of "0~9,A~F".)

- (1) Simultaneously press 【▲】 and 【▼】 on system control keypad to power on , this moment 〖PP〗 will be displayed aglimer, that means entering operation parameters modifying status.
- (2) Release [▲] and [▼] buttons, system will display [P\*] and [\*\*] alternately. [P\*] is an indication of system operation parameters; [\*\*] is the interior data value of [P\*].

(3) When displaying 〖P\*〗, press 【▼】, indication of system operation increases; press 【▲】, indication decreases.

(4) When displaying [\*\*], press [▼], data value increases; press [▲], data value decreases.

⑤Release buttons, system displays operation indication and configuring data alternately.

(5) To modify other configuring datum, repeat the operation in item 3, item 4, item 5.

⑦At the moment when system displays [P\*], Simultaneously press [▲] and [▼], system will save modified datum for future use. This moment, system displays [Pn] for 1 second. System operation parameters modification of this time is completed.

Example: Modify parameter P2 to 16;

① Simultaneously press 【▲ land【▼ lon system control keypad to power on , this moment 〖PP〗 will be displayed aglimer, that means entering modifying status.

②Release 【▲】 and 【▼】 buttons, system will display 〖P0〗 and 〖\*\*〗 aglimer

③When displaying [P0], press [ $\checkmark$ ] to increasing it to [P2];

(4) Release button  $[ \lor ]$ , system alternately displays [ P2 ] and [ \*\* ];

(5) When displaying [\*\*], press  $[ \blacktriangle ]$  or  $[ \lor ]$  to regulate its value as [ 16 ];

(6)Release button, system alternately displays [P2] and [16];

5. Implication of parameter P:

Directions of Parameter P0 [System Operation Mode]:

| Setting         | Explanation                                                                                                    | Default Setting | Normal Value    |
|-----------------|----------------------------------------------------------------------------------------------------|-----------------|-----------------|
| 00              | Normal Operation                                                                                                    |                 |                 |
| 01              | Sensor installing positioning, system no-load and rated-load autotuning operation.                                                                                                    |                 | 00              |
| 02              | Specifying system no-load autotuning operation.                                                                                                    |                 | This value will |
| 03              | Specifying system Rated-load autotuning operation.                                                                                                    | 01              | be modified in  |
| 04              | Select "20% rated load" autotuning operation, being convenient for users special adjustment.                                                                                                    |                 | the course of   |
| 25∼99<br>×0.1mm | For elevator with known "no-load $\rightarrow$ rated-load" compressing moveable car<br>platform damping rubber pad, it may be set manually. The system may be put into<br>use after system installation positioning. (This adjustment is very convenient for<br>elevator manufacturers. For more detail, refer to Chapter 10.) |                 | autotuning.     |

2.P1 Parameter Description: [Lock input signal status setting, relay output status setting]:

| Setting | Explanation          | Default Setting    | User Setting      |
|---------|----------------------|--------------------|-------------------|
| 00, 01  | 0-Cascade output way | 00                 | The user does not |
| 10、11   |                      | Cascade output way | need to modified  |

3. Directions of Parameter P2 [No-load parameter setting]

| Setting | Explanation                                                          | Default Setting | User Setting |
|---------|----------------------------------------------------------------------|-----------------|--------------|
| 00~30   | When car load $\leq$ rated-load $\times$ P2%, output no-load signal. | 05              |              |

4.Directions of Parameter P3[light-load parameter setting]

| Setting | Explanation                                  |                           | Default Setting | User Setting |
|---------|----------------------------------------------|---------------------------|-----------------|--------------|
| P2+1~60 | When car load $\leq$ rated-load $\times$ P3% | output light-load signal. | 20              |              |

5.Directions of Parameter P4 [Semi-load parameter setting]

| Setting | Explanation                                                            | Default Setting | User Setting |
|---------|------------------------------------------------------------------------|-----------------|--------------|
| P3+1~90 | When car load $\leq$ rated-load $\times$ P4%, output semi-load signal. | 70              |              |

6.Directions of Parameter P5[Heavy-load parameter setting]:

| Setting | Explanation                                                             | Default Setting | User Setting |
|---------|-------------------------------------------------------------------------|-----------------|--------------|
| P4+1~99 | When car load $\leq$ rated-load $\times$ P5%, output heavy-load signal. | 80              |              |

7.Directions of Parameter P6[over-load parameter setting]:

1

| Setting | Explanation                                                | Default Setting | User Setting |
|---------|------------------------------------------------------------|-----------------|--------------|
| 00~20   | Overload triggering value> rated-load +( rated-load × P6)% | 10              |              |

8.Directions of Parameter P7 [Operation Status setting of Solid state relay "J1"]:

| Setting    | Explanation                                                             |                                                                                                    | Default Setting                      | User Setting |
|------------|-------------------------------------------------------------------------|----------------------------------------------------------------------------------------------------|--------------------------------------|--------------|
|            | Higher Bit                                                              | Lower Bit                                                                                                    |                                      |              |
| 00~1F      | When the status is active:<br>0—Contact Dyn Close<br>1—Contact Dyn Open | <ul> <li>0- Select no-load operation</li> <li>1- Select light-load operation</li> <li>2- Select semi-load operation</li> <li>3- Select heavy-load operation</li> <li>4- Select rated-load operation</li> <li>F- Select over-load operation</li> </ul> | 01<br>(Light-load<br>Dynamic Close ) |              |
| eg: "P7=02 | 2" represents J1 is the dynamic cl                                      | ose output of semi-load signal                                                                                                    |                                      |              |

9. Directions of ParameterP8 [Operation Status setting of Solid state relay "J2"]:

| Setting         | Explanation                |                                         | Default                      | Setting            | User Setting |
|-----------------|----------------------------|-----------------------------------------|------------------------------|--------------------|--------------|
| $00\sim 1F$     | The                        | same as the above                       | 04(Rated load dynamic close) |                    |              |
| Directions of   | Parameter P9 [Operation S  | tatus setting of Solid state relay "J3" | ]:                           |                    |              |
| Setting         | Explanation                |                                         | Default                      | Setting            | User Setting |
| 00~1F           | The same as the above      |                                         | 1F(Over                      | load dynamic open) |              |
| 1.Directions of | of Parameter D [[Displacem | ent-expanding Setting]:                 |                              |                    |              |
| Setting         | Explanation                |                                         | D                            | efault etting      | User Setting |
|                 | Higher Bit                 | Lower Bit                               | 0                            | 1                  |              |

| 01~03 | 0-load increasing, displacement closing. | 1.Select sensor $0 \sim 9.9$ mm valid;  | displacement |
|-------|------------------------------------------|-----------------------------------------|--------------|
| 11~13 | 1-loadincreasing, displacement apart.    | 2.Select sensor $0 \sim 19.9$ mm valid; | closing ,    |
|       |                                          | 3.Select sensor $0\sim$ 29.9mm valid;   | 10mm valid   |

Notice: 1) Select indicated setting will lead to system abnormal operation.

②Even if auto-zeroing function is in use, auto tuning operation should be done again in the course of periodical maintenance.

# Explanation of Displaying Code:

## 6. System Normal Operation Code: ( "W" is the present effective load)

| Display Code                           |    |                | Indication               |                                                                           |  |  |  |
|----------------------------------------|----|----------------|--------------------------|---------------------------------------------------------------------------|--|--|--|
| System<br>displays                     | LO | No-load car    | Output No-load signal    | No-load: 00≤W≤Rated-load×P2%                                              |  |  |  |
|                                        | L1 | Light-load car | Output Light-load signal | Light-load: No-load <w <="" p3%<="" rated-load="" td="" ×=""></w>         |  |  |  |
|                                        | L2 | Semi-load car  | Output Semi-load signal  | Semi-load: Light-load <w <="" p4%<="" rated-load="" td="" ×=""></w>       |  |  |  |
| $\mathbb{Z}^{+}\mathbb{Z}$             | L3 | Heavy-load car | OutputHeavy-load signal  | Heavy-load: Semi-load <w≤rated-load td="" ×p5%<=""></w≤rated-load>        |  |  |  |
|                                        | L4 | Rated-load car | Output Rated-load signal | Rated-load: Heavy-load <w +="" <="" p6%<="" rated-load="" td="" ×=""></w> |  |  |  |
|                                        | LF | Over-load car  | Output Over-load signal  | Over-load: W> Rated-load                                                  |  |  |  |
| Please remember: Part Elevator Number: |    |                | ator Number:             | Compression variable: mm                                                  |  |  |  |

### 7. Code for Other Operation and Failures

|   | Display Code | Indication                                                                                    |                       | Solution                                 |  |  |  |
|---|--------------|-----------------------------------------------------------------------------------------------|-----------------------|------------------------------------------|--|--|--|
| 1 | FY           | System Startup                                                                                |                       |                                          |  |  |  |
| 2 | Pc           | System Resetting                                                                              |                       |                                          |  |  |  |
| 3 | PP           | Get into the status of operation parameters modification                                      |                       |                                          |  |  |  |
| 4 | PL           | Auto tuning No load parameters (Static Displaying represents preparative status, twinkling    |                       |                                          |  |  |  |
|   |              | displaying for the end of testing)                                                            |                       |                                          |  |  |  |
| 5 | PH           | Auto tuning Rated load parameters (Static Displaying represents preparative status, twinkling |                       |                                          |  |  |  |
|   |              | displaying for the end of testing)                                                            |                       |                                          |  |  |  |
| 6 | LL           | Installation positioning                                                                      | Too big Positioning   | Move this device closing to the magnet   |  |  |  |
| 7 | LH           | installation positioning ,                                                                    | Too small Positioning | ng Move this device away from the magnet |  |  |  |

|    | Display Code | Indication                      |        | Solution                                   |  |  |
|----|--------------|---------------------------------|--------|--------------------------------------------|--|--|
| 8  | Lo           | 4                               | Accu   | ately Position                             |  |  |
| 9  | LP           | Interior Auto Correction        |        |                                            |  |  |
| 10 | P*           | System Configuration Indication |        |                                            |  |  |
| 11 | Pn           | Saved                           |        |                                            |  |  |
| 12 | EE           | Car platform deformation ove    | erflov | owing Damping rubber is too soft,adjust PD |  |  |

# How to do?

## 8, Brief Analysis of Other Conditions:

- <sup>(1)</sup>After installation of this weighing device, weighing signal changes in the course of operation?
  - The elevator load output value is not held after elevator starts, adjust the relative items of the inverter and controller.
- 2 After long-term of operation, system no load zeroing point appears larger deviation?
  - May be caused by the reason described in section 3, Chapter 3. Set system Autotuning mode to calibrate again
- <sup>(3)</sup>After the elevator weighing is changed from heavy load to light load, heavy load signal is still displayed? The movement of the moveable car platform is blocked, it is not reset after pressing. Solute the relevant mechanic problems.
- ④System output signal doesn't change linearly along with the change of load?
  - Check the structure of the moveable car platform, pay more attention that there should only be one pair of damping rubber or spring moving relatively to the moveable car platform.
- ⑤During the system operation, analog output is abnormal or system resetting or speed-regulator cooperation is abnormal? It may be caused by system power source series interference. Select another group of power to supply the system, or to provide an exterior power of AC/DC 24V/300mA to supply.
- 9. How to set an elevator with known "no-load  $\rightarrow$  rated load" compression deformation?
  - For example: The max "no-load→rated load" compression deformation of this elevator is 5.8mm.
    - 1.Modify "P0=58" and save it. Refer to chapter 5;
    - 2.After system restarting, [LP] is displayed. Wait until [LL], [Lo] or [LH] is displayed;
    - 3. When the car is empty, adjust system installation position to make it display [Lo]], fasten it;
  - Operation 4. When [Lo] is displayed, press [▲] and [▼] simultaneously, system begins to autotune no-load operation parameters; 5. After [PL] is display aglimer for 5 second, the whole process of autotuning is finished.

SF-WL-A0Intelligent Elevator Weighing Device — [User's Guide]

# 10. How to re-do the system "self-learning" operation?

- Method 1: Press and hold the [ ] and  $[ \lor ]$  buttons on the system panel at the same time, and the system will display [ PP ]. After 15 seconds, the system displays [ Pn ]. Then all working parameters are automatically returned to the factory. The default setting.
- Method 2: Modify parameter P0 = 0A or "user-specified work code" to reset the system and return to the factory state; the operation method is described in "Chapter 5".
- 11. How to modify the output state after the self-learning system? Respectively, modify the "P parameters" corresponding to the output control parameters; operation methods see "four, five" chapter.

# $12\ensuremath{\cdot}$ How to adopt 20% rated load for rated load auto tune?

- Modify P0=04. After [Lo] positioning and no-load [PL] auto tuning, in the period of system displaying [PH], load 20% of the rated load, press [▼], system displaying [L1] means the end of adjustment. This is an auxiliary method when 100% auto tuning can be done.
- 13. The compression of car damping rubber exceeds the sensor inspection range?
- Before auto tuning, be assure to select "PD" = "02/03" and save it. Then, readjusting the installing position of the sensor is OK (See parameter PD for more details).

# 14. On adopting operation of "load increasing, displacement aloofing" method?

Before auto tuning, be assure to select "PD" = " $1^*$ " and save it. Then, readjusting the installing position of the sensor is OK. System Characteristics

# 15. Working principle of "EWD-H-KJ3" elevator weighing device

With the continuous progress of elevator technology, elevator weighing device on its performance has reached a point where can not be ignored. Elevator on the weighing device of high precision, high reliability, multi-functional needs are imminent. In the sensor technology and the development of micro-computer today, the use of high-precision Hall sensors to detect the elevator car due to the load caused by the displacement changes, while the use of single-chip microcomputer to its scientific computing, the device to achieve the The work function of the elevator car payload weighing.

# 16、 Main property

(1) Working in a contactless and inductive way. No mechanical movement. Solid-state relay outputs. Being directly installed in the original place of overloading switch. No necessity of changing the mechanism of elevator car.

- (2) The whole system is designed in the waterproof structure with small overall size, easy installation and adjustment and simple structure.
- (3) Wide induction range, high accuracy positioning, intelligent temperature compensation making the range of operating temperature wider.
- (4) The inner core consists of Hall sensor of high accuracy and single-chip microprocessor of high efficiency. All parameters may be set on the field.
- (5) Adopting strong inductive magnet, improving the anti-interference capability of the system to the utmost.

(6)Each set has passed strictly aging treatment to assure reliable operation;

(7)The system is based mathematical equations and scientific calculation, correcting inspection error automatically.;

(8)On-site adjustment is easy, either by autotuning or by manual displacement setting.

(9) The independent development of the programmable output signal control method can be used for all kinds of traction elevator with moveable car platform.

### 17. Technical specifications:

| 1.  | . Application           |                       | Being applicable to all moveable car platform elevators, with an auto inspection range of (2.00mm $\leq$ car |                                                                                                    |                                             |  |
|-----|-------------------------|-----------------------|----------------------------------------------------------------------------------------------------|----------------------------------------------------------------------------------------------------|---------------------------------------------|--|
|     |                         |                       | platform movement≤10.00mm); manual setting displacement range 2.5~9.9mm (relate to parameter PD)             |                                                                                                    |                                             |  |
| 2.  | . Sensitivity           |                       | Elevator rated load/200 (With the rated load of 1T, it is 5.0Kg)                                             |                                                                                                    |                                             |  |
| 3.  | System Error:           |                       | ≤1.5%(5~40°C)                                                                                                |                                                                                                    | In the whole temperature range $\leq 3.0\%$ |  |
| 4.  | Non-Linearity:          |                       | ≤1.0%                                                                                                    |                                                                                                    |                                             |  |
| 5.  | Output<br>Mode:         | Solid-<br>state Relay | Programmable<br>universal signal:                                                                            | <ul> <li>①3channel programmable output modes are: No load、Light load、Half load、Heavy load、<br/>Rated load 、Over load (customer may set the changing range freely)</li> <li>②Each channel can be programmed as dynamic Close or Open contact.</li> <li>③Contact Capacity: DC/AC 32V/50mA。</li> </ul> |                                             |  |
| 6.  | Storage Te              | emp:                  | -25~75°C                                                                                                    |                                                                                                    |                                             |  |
| 7.  | 7. Ambient Temperature: |                       | -20~55°C                                                                                                    |                                                                                                    |                                             |  |
| 8.  | 3. Relative Humidity:   |                       | 20%~99%RH                                                                                                    |                                                                                                    |                                             |  |
| 9.  | Reaction Time:          |                       | ≤0.25 Second                                                                                                 |                                                                                                    |                                             |  |
| 10. | ). Power Supply:        |                       | AC/DC 24(±10%)V / 150mA                                                                                      |                                                                                                    |                                             |  |
| 11. | 1. Installation Place:  |                       | Moveable car platform of elevator                                                                            |                                                                                                    |                                             |  |
| 12. | 12. Overall Size:       |                       | $45 \times 45 \times 90 \text{ mm}3$                                                                         |                                                                                                    |                                             |  |

The intensity exceeding the limit parameters listed above may result in the abnormality or permanent damage to the system.

# Promise

(1)If this system appears any quality problem of product itself in 1 year after delivery, it will be replaced freely (damage of the product seal will not be dealt with)  $\circ$ 

(2)For any requirement of special functions, make it out by mail.

(3)Any system abnormality in adjustment or operation, please contact our company directly.

Others

| 1.Accessory     | Inst<br>Ind | ruction Manual<br>uctive magnet [20×20×4mm3] | 1 copy<br>1 piece | Fixing Screw set                                                | 2 sets |
|-----------------|-------------|----------------------------------------------|-------------------|-----------------------------------------------------------------|--------|
| 2.address book: | A           | (029)88416613/85565714/855684                | 478 🗗 🗇           | 7D, Block A, Olympic Building, 8t<br>Chang An North Road, Xi'an |        |
|                 |             | Technical guidance: 180926397                | 50 180926         | 539752                                                          |        |